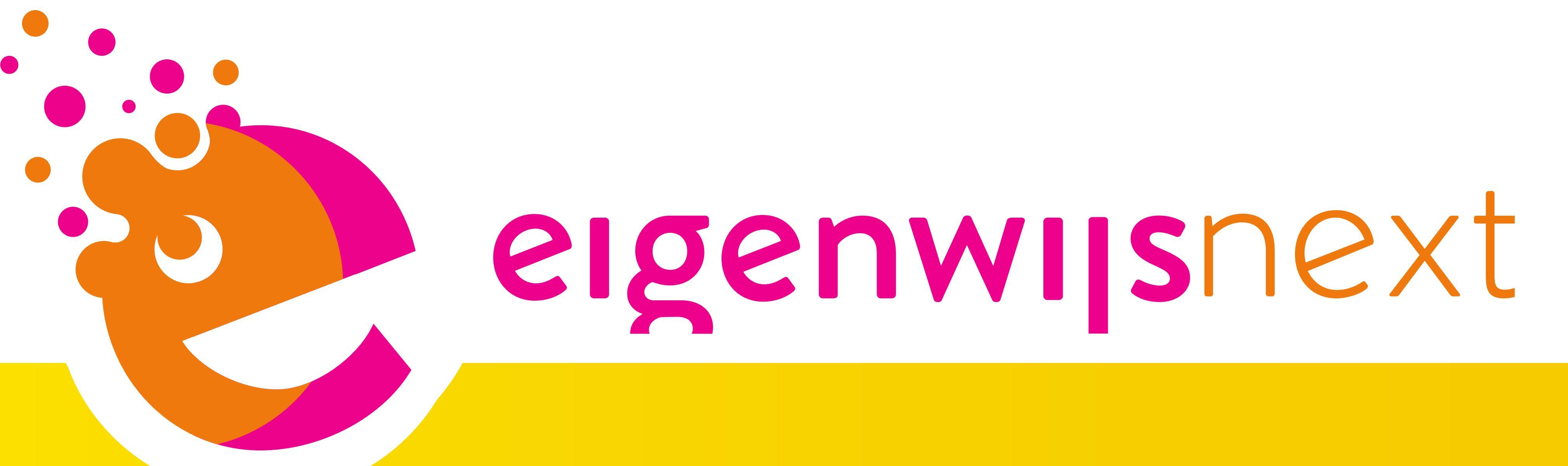

# zakelijk account gebruikershandleiding beheerder

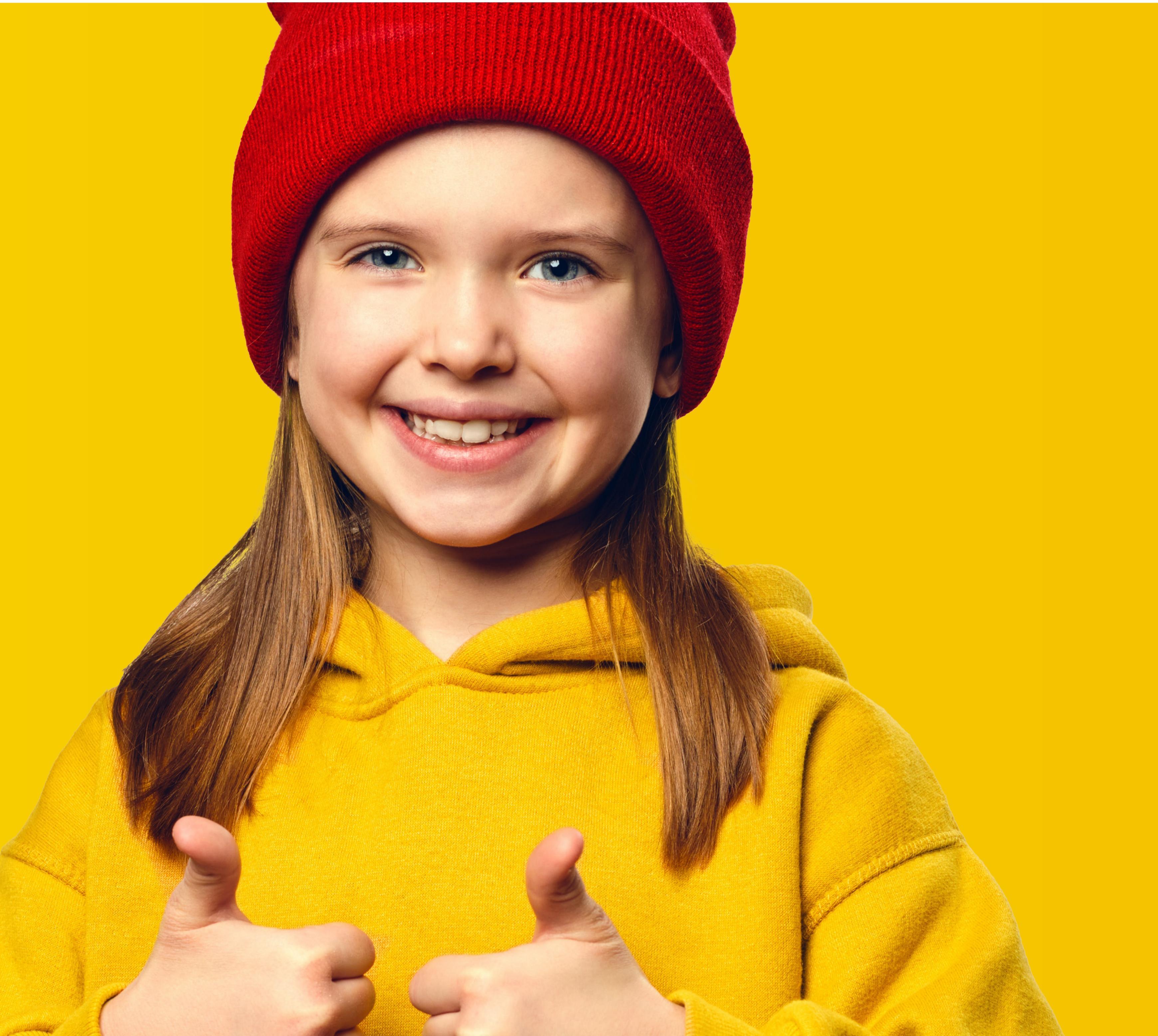

## instructie voor beheerder

Je kunt als beheerder:

- de gegevens van school inzien en wijzigen;
- actuele facturen bekijken;
- persoonlijke accounts voor teamleden aanmaken;

teamleden koppelen aan groepen.

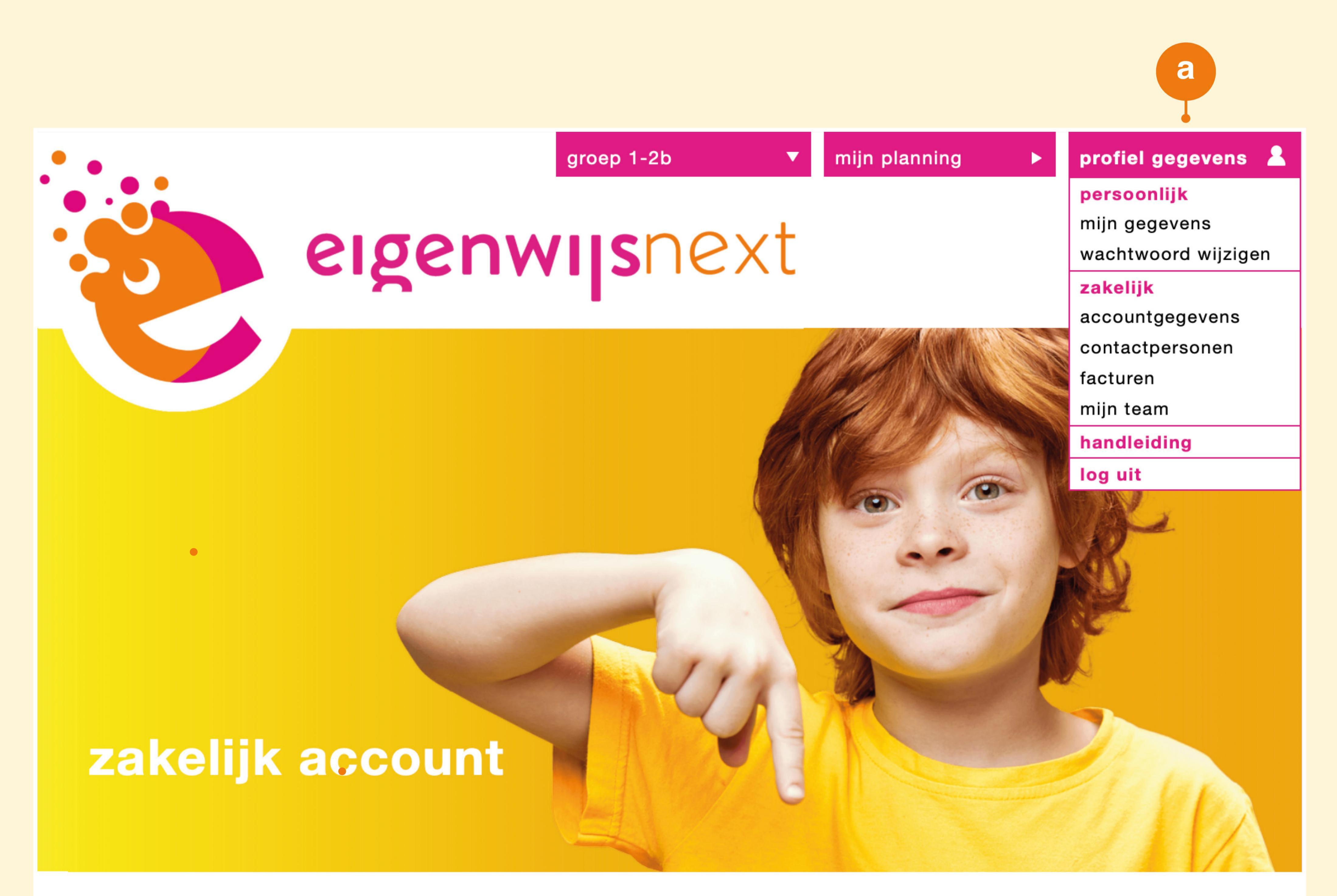

#### accountgegevens

b

a

Hieronder staan de abonnementsgegevens van je onderwijsinstelling. Werk ze eventueel bij.

| schoolgegevens       |                       |  |
|----------------------|-----------------------|--|
| schoolnaam:          | Basisschool Wegwijzer |  |
| straat + huisnummer: | Wijslaan 21           |  |
| postcode:            | 2024 AB               |  |
| plaats:              | Tilburg               |  |
| e-mailadres:         | info@wegwijzer.nl     |  |
| brin nummer:         | 4444                  |  |
| vestigingsnummer:    | 1                     |  |
|                      |                       |  |

## 1. accountgegevens

Log in met het zakelijk account.

- a. Klik in het menu op profielgegevens.
- b. Wijzig onder accountgegevens de bij ons bekende informatie.

Vergeet niet om op opslaan te klikken om de wijzigingen door te voeren.

#### contactpersonen

Hieronder vind je de contactpersonen van de school die bekend zijn bij de administratie van EigenwijsNext.

| naam                     | e-mailadres           | telefoon       |         |
|--------------------------|-----------------------|----------------|---------|
| Mieke Havinga            | m.havinga@wegwijs.nl  | 06 23 45 67 89 | <b></b> |
| Marloes de Haan          | de.haan@wegwijs.nl    | 06 23 45 67 88 | 1       |
| Dennis Geerlink          | d.geerlink@wegwijs.nl | 06 23 45 67 86 |         |
| Robin Hartkamp           | r.hartkamp@wegwijs.nl | 06 23 45 67 85 |         |
| Imran Tahiri             | i.tahiri@wegwijs.nl   | 06 23 45 67 84 |         |
| naam contactpersoon      | e-mailadres           | telefoonnummer |         |
| contactpersoon toevoegen |                       |                |         |
|                          |                       |                |         |

### 2. contactpersonen

- a. Voeg onder contactpersonen de gegevens in van het teamlid dat aanspreekpunt is voor EigenwijsNext.
- b. Klik op contactpersoon toevoegen.
- c. Vul de naam, e-mailadres en
  - telefoonnummer van het teamlid in.
- Klik rechts op het groene vinkje om op te slaan.

### a – facturen

In het facturenoverzicht staan openstaande en betaalde facturen.

| factuurdatum     | factuurnummer | status  |   |
|------------------|---------------|---------|---|
| 2 februari 2023  | F2023.0069    | Betaald | e |
| 11 februari 2022 | F2022.0786    | Betaald | e |
| 26 januari 2022  | F2022.0187    | Betaald | e |
| 4 februari 2021  | F2021.0125    | Betaald | e |
| 7 februari 2020  | F2020.0046    | Betaald | e |
|                  |               |         |   |
|                  |               |         |   |

## 3. facturen

- Bekijk onder het kopje facturen de laatste vijf facturen en de betaalstatus.
- b. Klik op de downloadknop naast een factuur om deze factuur als PDF-bestand te downloaden.

## 4. mijn team | teamaccounts

 Maak onder het kopje mijn team voor elk teamlid een persoonlijk account aan.

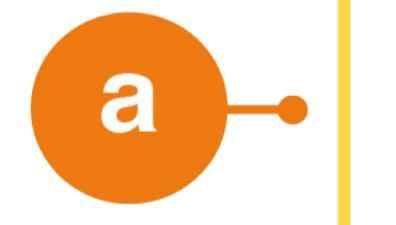

#### mijn team

#### teamaccounts

| <b>C</b> | naam                           | e-mailadres                                  | functie    |          |
|----------|--------------------------------|----------------------------------------------|------------|----------|
|          | Imran Tahiri<br>Robin Hartkamp | i.tahiri@wegwijs.nl<br>r.hartkamn@wegwijs.nl | Leerkracht |          |
|          | Marloes de Haan                | de.haan@wegwijs.nl                           | Leerkracht | <b>Z</b> |
|          | Dennis Geerlink                | d.geerlink@wegwijs.nl                        | Leerkracht | <b>Z</b> |
|          | naam                           | e-mailadres                                  | functie    |          |
|          | Beheer hier de teamaccounts.   |                                              |            |          |

- b. Klik op teamlid toevoegen.
- C. Vul de naam, e-mailadres en functie van het teamlid in.
- d. Klik rechts op het groene vinkje om op te slaan.

Het teamlid ontvangt automatisch een e-mail met de inloggegevens.

Fout emailadres? Verwijder het teamlid en voer opnieuw in.

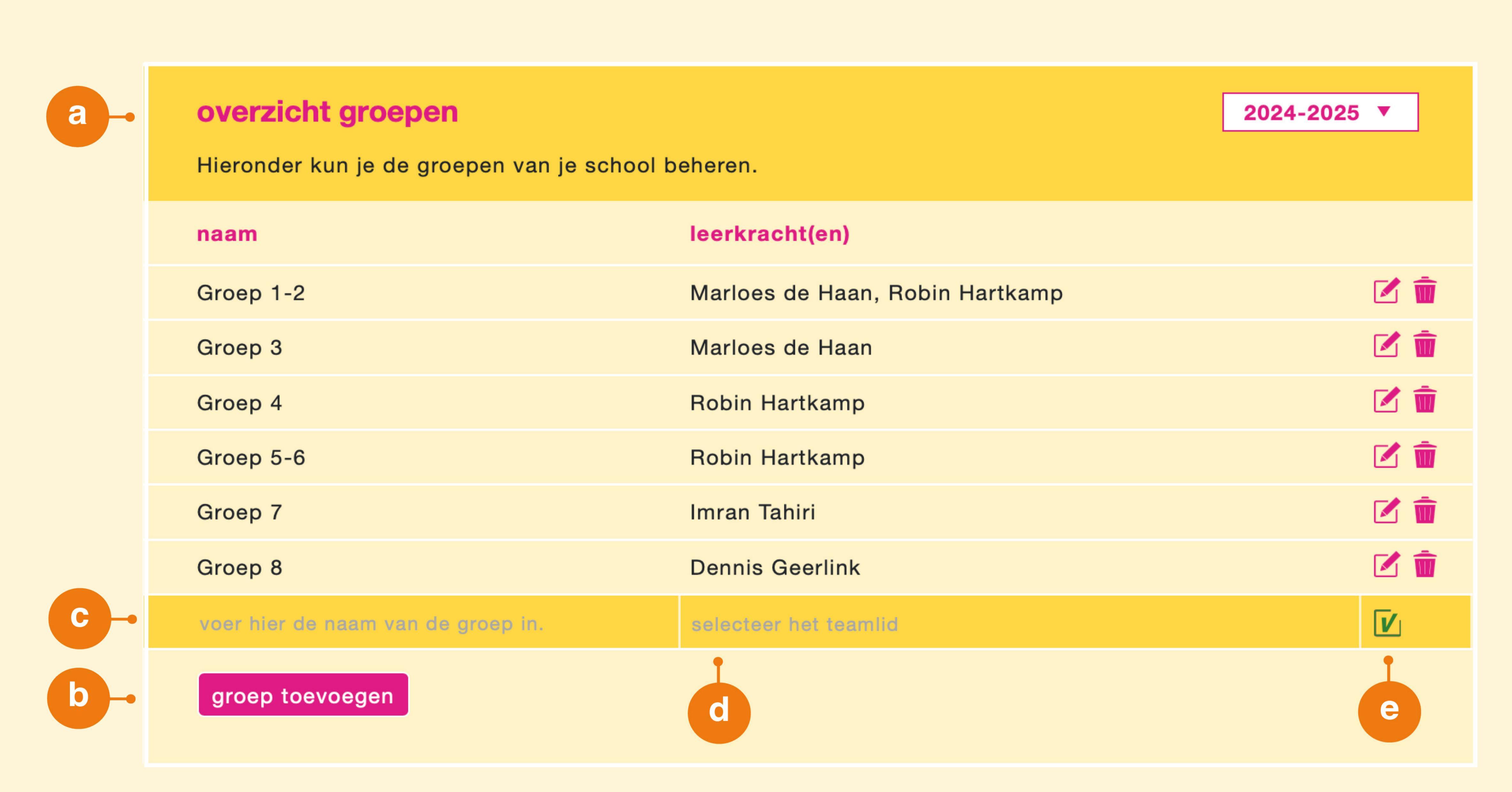

# 5. mijn team | overzicht groepen

- Beheer onder overzicht groepen de groepen
   van je school.
- b. Klik op groep toevoegen.
- C. Voer de naam van de groep in (bijv. klasnaam of leerjaar).
- d. Selecteer het teamlid dat aan deze groep gekoppeld moeten worden.
- e. Klik rechts op het groene vinkje om op te slaan.

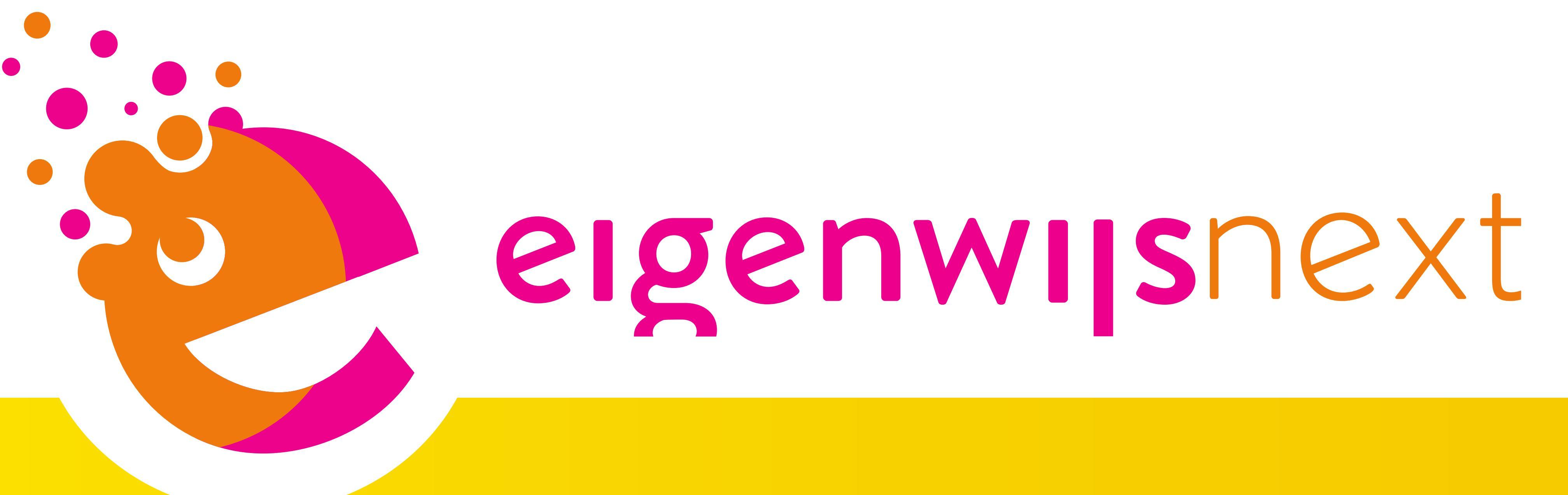

## schoolaccount

## gebruikershandleiding teamleden

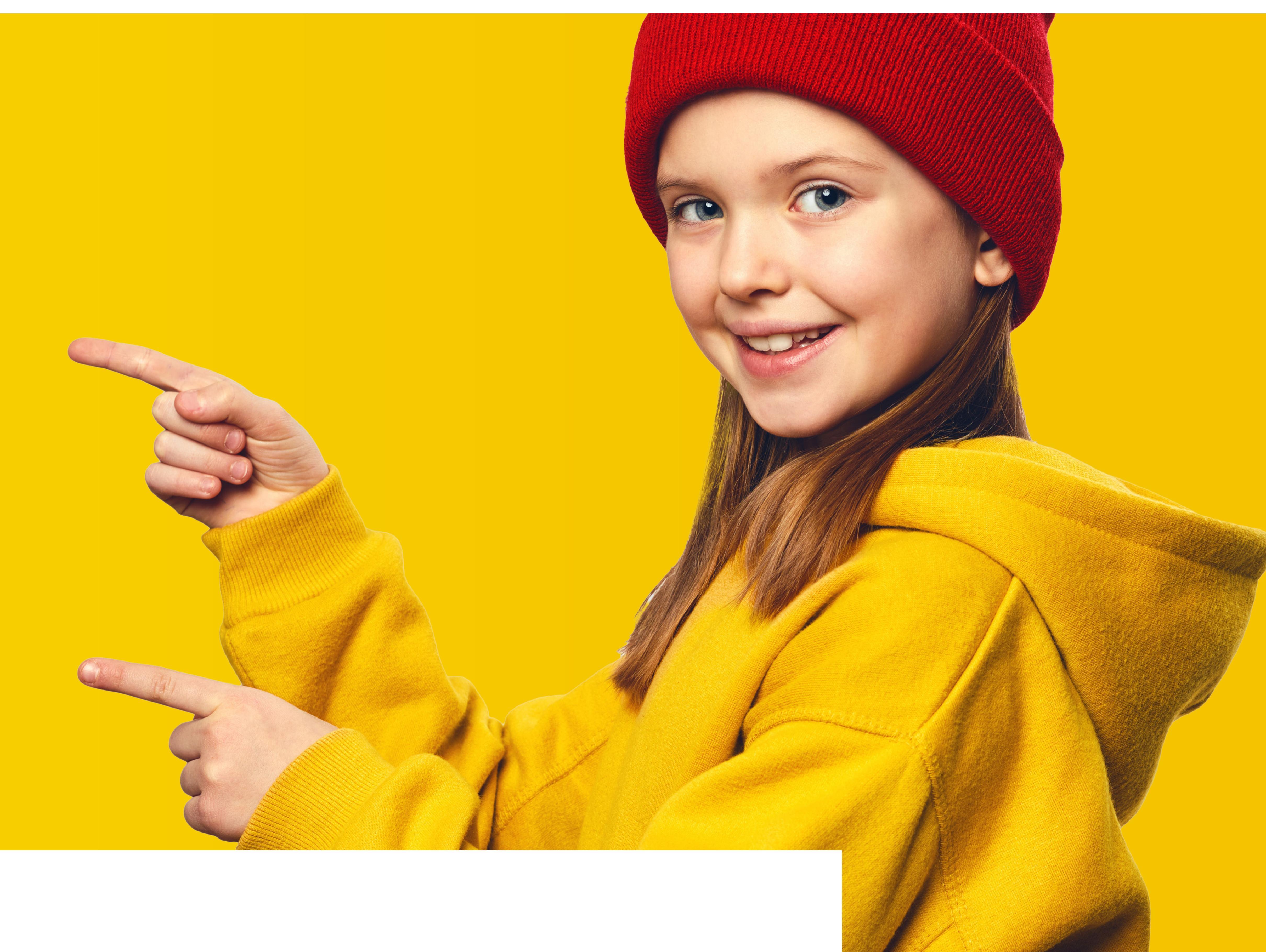

## instructie voor teamleden

- een eigen lesplanning maken;
- het lesaanbod in een jaaragenda plaatsen;
- het lesaanbod koppelen aan thema's, feestdagen en andere (kunst)vakgebieden.

![](_page_1_Picture_8.jpeg)

## 1. lessen inplannen

Log in met de persoonlijke inloggegevens die je per e-mail hebt ontvangen.

- a. Selecteer boven in het scherm de groep waarvoor je een lesplanning wilt maken.
- b. Ga naar het lesoverzicht of gebruik de zoekfunctie om lessen te selecteren.
- c. Klik op plaats in mijn planning. De les is nu klaargezet op het planbord.
- Klik boven in het menu op mijn planning. Je navigeert dan naar het planbord.
- e. Onder planning kun je desgewenst de lesvolgorde aanpassen.

![](_page_1_Picture_16.jpeg)

## 2. mijn planning

- a. Plan je activiteiten en sleep de lessen naar de gewenste week op het planbord.
- b. Verwijder een les uit de planning door op het kruisje in het lesblok te klikken.
- c. Bekijk en download een PDF van de ingeplande
   lessen via jaaroverzicht.

![](_page_1_Picture_21.jpeg)

## 3. afgeronde lessen opslaan

Aan het eind van iedere les verschijnt een pop-up met de vraag: Heb je deze les afgerond? Klik op:

- Ja, dan slaan we het op in het jaaroverzicht.
- Nee, plaats deze les terug in mijn planning.
- Nee, ik wil terug naar het lesoverzicht zonder de les af te ronden.

![](_page_1_Picture_27.jpeg)

|                                                  | Signature | cht scho  | groep 4                | <ul> <li>mijn planning</li> <li>ext</li> <li>p25 groep 4</li> </ul> | Profiel gegevens |
|--------------------------------------------------|-----------|-----------|------------------------|---------------------------------------------------------------------|------------------|
| methode                                          | maand     | week      | methode                | lestitel                                                            | afgerond         |
| <ul> <li>zingwijs</li> <li>muziekwijs</li> </ul> | september | <b>40</b> | muziekwijs<br>zingwijs | Muziek van de katoenvelden<br>zaterdag                              |                  |
| danswijs                                         |           |           |                        |                                                                     |                  |
| dramawijs                                        | oktober   | 41        | muziekwijs             | Popmuziek van vroeger en nu                                         |                  |
|                                                  |           |           | dramawijs              | Het verrassende kerstdiner                                          |                  |
| beeldwijs                                        |           | 42        | danswijs               | The match                                                           |                  |
|                                                  |           |           | beeldwijs              | Breng de lente tot leven!                                           |                  |
|                                                  |           | 43        | dramawijs              | Schilderijen spelen                                                 |                  |
| terug naar planning                              |           | 4.4       | dramawijs              | PR je eigen project                                                 |                  |
|                                                  |           | 44        | muziekwijs             | Pleam de pluimeteart                                                |                  |
|                                                  |           |           | zingwijs               | De regenhoog                                                        |                  |
|                                                  |           |           | Zingwijs               | De regenboog                                                        |                  |
|                                                  | november  | 45        | muziekwiis             | Onder water                                                         |                  |
|                                                  |           | 46        | muziekwiis             | De dierentuin                                                       |                  |
|                                                  |           | 47        | muziekwijs             | Spiegelen                                                           |                  |
|                                                  |           |           |                        |                                                                     |                  |
|                                                  |           |           |                        |                                                                     | 🛃 download       |

## 4. jaaroverzicht

Als je in je planning op 'jaaroverzicht' drukt krijg je het jaaroverzicht te zien. Er verschijnt een groen blokje als je de les hebt afgerond.